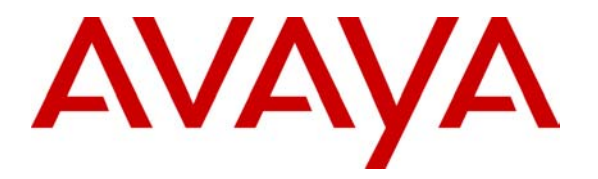

Avaya Solution & Interoperability Test Lab

# Application Notes for Kentrox Q-2300 connected to an Avaya IP Office - Issue 1.0

### Abstract

These Application Notes describe the configuration of a Voice over IP (VoIP) solution using the Kentrox Q-Series Q2300 access router and Avaya IP Office. The Kentrox Q-Series Q2300 was compliance-tested with an Avaya IP Office. Emphasis was placed on verifying voice quality in a small office scenario. Information in these Application Notes has been obtained through compliance testing and additional technical discussions. Testing was conducted via the *DeveloperConnection* Program at the Avaya Solution and Interoperability Test Lab.

### 1. Introduction

These Application Notes describe a Voice over IP (VoIP) solution using Quality of Service (QoS) on the Kentrox Q-Series Q2300 Router connected to an Avaya IP Office. The Kentrox Q-Series Q2300 Access Router was compliance-tested with an Avaya IP Office.

Compliance testing emphasis was placed on verifying voice quality in a small office scenario using low bandwidth serial T-1 links for the private IP WAN network. QoS based on Layer 3 Differentiated Services was implemented across the network to prioritize voice traffic over the WAN. Compliance testing included throughput, Direct Media and codec's 711 and 729.

### Kentrox Q-Series Q2300 Access Route

The Q2300 router combines the features of an IP router, QoS appliance, IPSec VPN appliance, firewall, and Ethernet switch into one easy-to-use network access device.

The configuration in Figure 1 shows a corporate site connected to a remote office site.

For the compliance testing the DHCP server function on Avaya IP Office and Q2300 were disabled and instead a centralized corporate DHCP server was put in place to handle both the corporate and remote sites. To better manage the different traffic types at each site, the voice and data traffic were separated onto different VLANs.

### **Corporate site**

The corporate site consists of an Avaya IP Office 406V2 connected to the Extreme Summit 300 Switch with two Avaya IP Telephones and one Avaya digital phone, which in turn is connected to the WAN. The corporate site provides a DHCP server for assigning IP network parameters to the Avaya IP Telephones.

### **Remote office site**

The remote office site consists of a Kentrox Q2300 router, two Avaya 4600 and 5600 IP Telephones and a PC running Avaya IP Office Phone Manager Pro. The Q2300 is rate limiting the WAN port to 1.54 Megs to not exceed the WAN bandwidth limitations and is providing DHCP relay functions so that a centralized DHCP server can be used. The Phones and the PC running Avaya Phone ManagerPro are registering to the IP Office at the corporate site.

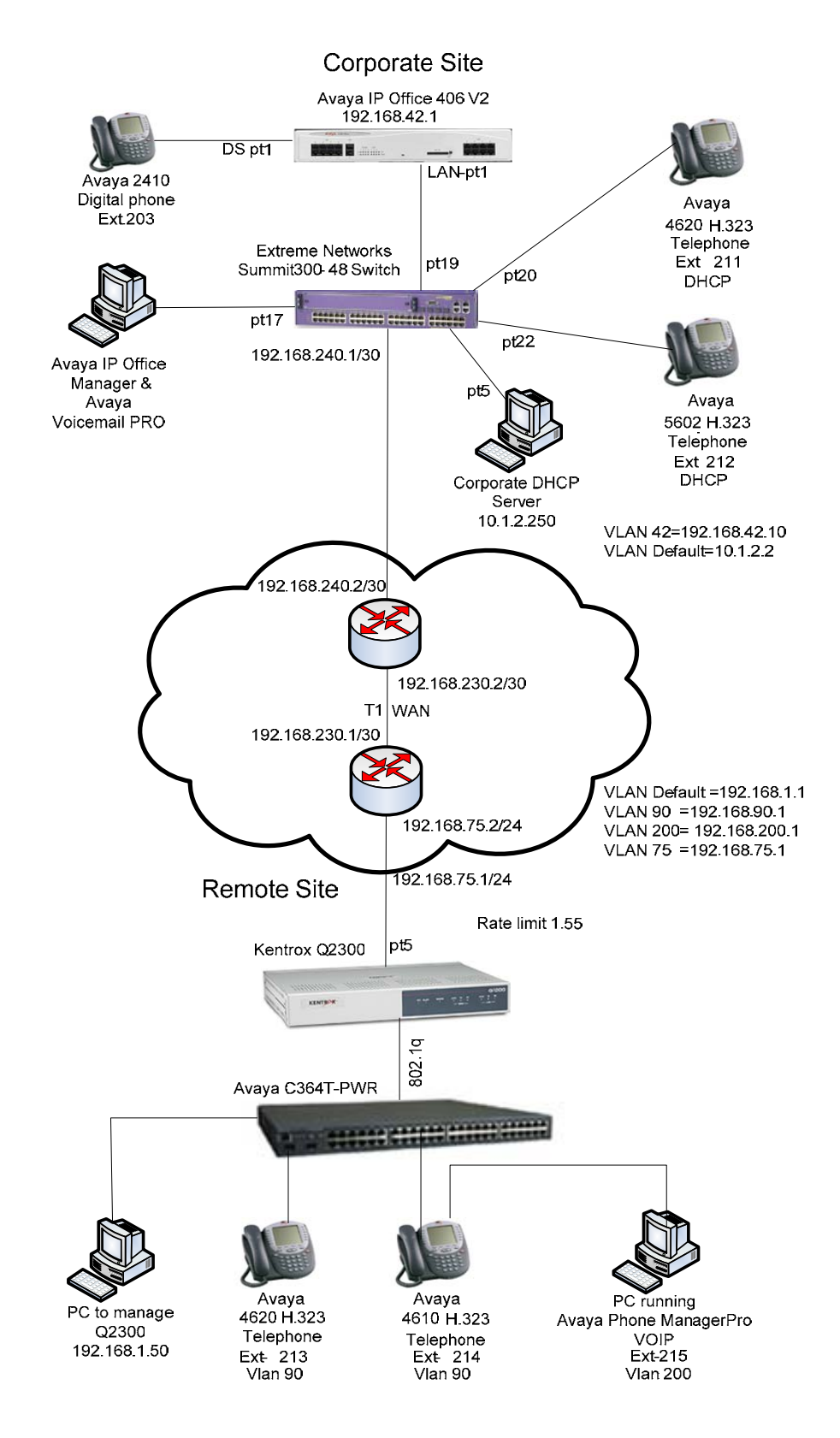

Figure 1: Network Configuration

TMA; Reviewed: SPOC 8/24/2006

Solution & Interoperability Test Lab Application Notes ©2006 Avaya Inc. All Rights Reserved.

# 2. Equipment and Software Validated

The following equipment and software/firmware were used for the sample configuration provided:

| Equipment                             | Software/Firmware    |
|---------------------------------------|----------------------|
| Avaya IP Office IP406V2               | 3.1(65)              |
| Avaya 4620 IP Telephones              | 2.3                  |
| Avaya 5602 Telephones                 | 2.3                  |
| Avaya 2410 Digital Telephone          | N/A                  |
| Avaya IP Office Manager               | 3.1(65)              |
| Avaya IP Office System Monitor        | 3.1(65)              |
| Avaya IP Office Phone Manager Pro     | 3.1.15               |
| Kentrox Q-Series Q2300                | 1.35                 |
| Extreme Networks Summit 300-48 Switch | ExtremeWare 7.4e.1.5 |

## 3. Avaya IP Office settings

No Kentrox specific configuration is required on Avaya IP Office to support this solution. Except where stated the parameters in all steps are the default settings and are supplied for reference. For all other provisioning information such as provisioning of the trunks, call coverage, and extensions, please refer to the Avaya IP Office product documentation.

Log into the PC running IP Office Manager and go to Start  $\rightarrow$  Programs  $\rightarrow$  IP Office  $\rightarrow$  Manager to launch the Manager application. Log into the Manager application using the appropriate credentials. In the Manager window that appears, select File  $\rightarrow$  Open to search for IP Offices in the network.

| Step | Description                                                                                                    |  |  |  |  |  |
|------|----------------------------------------------------------------------------------------------------|--|--|--|--|--|
| 1.   | IP Office Manager window.                                                                                                    |  |  |  |  |  |
|      | The main IP Office Manager window appears. It is from the Configuration Tree to the                                                                                                    |  |  |  |  |  |
|      | left that all of the following steps are referring to.                                                                                                    |  |  |  |  |  |
|      | Ben Ben Ben Ben Ben Ben Ben Ben Ben Ben                                                                                                    |  |  |  |  |  |
|      | Manager [192.168.42.255] (C:\Program Files\\Manager\) 00E007020406.cfg                                                                                                    |  |  |  |  |  |
|      | <u>File Edit View Tools Window H</u> elp                                                                                                    |  |  |  |  |  |
|      |                                                                                                    |  |  |  |  |  |
|      | Configuration Tree                                                                                                    |  |  |  |  |  |
|      | B       Dorstor (3)         Control Dorot202006         B       Extension (15)         B       Extension (15)         B       Service (0)         B       Service (0)         B       Photode (68)         Control Unit (3)       Service (0)         B       Photode (68)         Control Unit (3)       Service (0)         B       Photode (69)         Control Unit (3)       Service (0)         B       Photode (69)         Control Unit (3)       Service (0)         B       Photode (69)         Control Unit (3)       Service (0)         Control Unit (3)       Service (0)         Control Unit (3)       Service (0)         Construct (1)       Service (1)         Construct Code (0)       Service (1)         Construct Code (0)       Service (1)         Construct Code (0)       Service (1)         Construct Code (0)       Service (1)         Construct Code (0)       Service (1)         Construct Code (0)       Service (1)         Construct Code (1)       Service (1)         Service (1)       Service (1)         Service (1)       Service (1) |  |  |  |  |  |
|      |                                                                                                    |  |  |  |  |  |
|      |                                                                                                    |  |  |  |  |  |

| Step | Description                                                                                                   |
|------|----------------------------------------------------------------------------------------------------|
| 2.   | Verify Gatekeeper information.                                                                                |
|      | In the Manager window, go to the Configuration Tree and double-click System. Select                           |
|      | the Gatekeeper Tab. Verify the DSCP setting for DSCP and SIG DSCP.                                            |
|      |                                                                                                    |
|      | Manager [192.168.42.255] (L:\Program Files\\Manager\) 00E007020406.cfg - [System Configuration : 00E0 ]_ [] X |
|      |                                                                                                    |
|      |                                                                                                    |
|      | System LAN1 DNS Voicemail Telephony Gatekeeper LDAP SNMP CDR                                                  |
|      | Gatekeeper Enable                                                                                             |
|      | Direct Routed Signaling Enable                                                                                |
|      | Auto-create Extri Enable Port Range (maximum) 53246                                                           |
|      | ☐ Enable RSVP                                                                                                 |
|      |                                                                                                    |
|      |                                                                                                    |
|      | 0xB8 DSCP(Hex) 46 DSCP                                                                                        |
|      | 0xFC DSCP Mask (Hex) 63 DSCP Mask                                                                             |
|      | 0x88 SIG DSCP (Hex) 34 SIG DSCP                                                                               |
|      | 176 SSON                                                                                                    |
|      |                                                                                                    |
|      |                                                                                                    |
|      |                                                                                                    |
|      |                                                                                                    |
|      |                                                                                                    |
|      |                                                                                                    |
|      |                                                                                                    |

| Step | Description                                                                                                    |
|------|----------------------------------------------------------------------------------------------------|
| 3.   | Disable DHCP server on Avaya IP Office.                                                                                                    |
|      | From the Configuration Tree double-click System. Select the LAN1 Tab. Set the                                                                               |
|      | DHCP Mode to Disabled. Press OK to continue.                                                                                                    |
|      |                                                                                                    |
|      | Manager [192.168.42.255] (C:\Program Files\\Manager\) 00E007020406.cfg - [System Configuration : 00E007020406]         Image: Configuration : 00E007020406] |
|      |                                                                                                    |
|      | System LAN1 DNS Voicemail Telephony Gatekeeper LDAP SNMP CDR                                                                                                |
|      | IP Address 192:168:42.1 Number Of DHCP IP Addresses 200                                                                                                    |
|      |                                                                                                    |
|      | IP Mask 255.255.255.0 DHCP Mode                                                                                                    |
|      | © Disabled                                                                                                    |
|      | C Dialin<br>C Dient                                                                                                    |
|      |                                                                                                    |
|      |                                                                                                    |
|      | C None                                                                                                    |
|      | C Listen Only (Passive)                                                                                                    |
|      | C RIP 2 Broadcast (RIP 1 Compatibility)                                                                                                    |
|      | C RIP 2 Multicast                                                                                                    |
|      |                                                                                                    |
|      |                                                                                                    |
|      |                                                                                                    |
|      |                                                                                                    |
|      |                                                                                                    |
|      |                                                                                                    |
|      | UK <u>L</u> ancel <u>H</u> elp                                                                                                    |
|      |                                                                                                    |
|      |                                                                                                    |

| Step | Description                                                                                                    |  |  |  |  |  |
|------|----------------------------------------------------------------------------------------------------|--|--|--|--|--|
| 4.   | Verify Direct Media Path.                                                                                        |  |  |  |  |  |
|      | From the Configuration Tree select Extensions. Double-click on the IP telephone                                  |  |  |  |  |  |
|      | extension to check. Select the VoIP tab. Verify that the Allow Direct Media box is checked. Press OK to continue |  |  |  |  |  |
|      |                                                                                                    |  |  |  |  |  |
|      |                                                                                                    |  |  |  |  |  |
|      | Manager [192.168.42.255] (C:\Program Files\\Manager\) 00E007020406.cfg - [IP Extension 2 📃 🗆 🗙                   |  |  |  |  |  |
|      | Edit View Tools Window Help                                                                                      |  |  |  |  |  |
|      |                                                                                                    |  |  |  |  |  |
|      | Extn VolP                                                                                                    |  |  |  |  |  |
|      | IP Address                                                                                                    |  |  |  |  |  |
|      | Enable Faststart for non-Avaya IP phones                                                                         |  |  |  |  |  |
|      | Voice Pkt. Size                                                                                                  |  |  |  |  |  |
|      | Compression Mode G.711 ULAW 64K 🔽 🗖 Local Hold Music                                                             |  |  |  |  |  |
|      |                                                                                                    |  |  |  |  |  |
|      |                                                                                                    |  |  |  |  |  |
|      | MAC Address 00000000000 V Allow Direct Media Path                                                                |  |  |  |  |  |
|      | Gain Default                                                                                                    |  |  |  |  |  |
|      |                                                                                                    |  |  |  |  |  |
|      |                                                                                                    |  |  |  |  |  |
|      |                                                                                                    |  |  |  |  |  |
|      |                                                                                                    |  |  |  |  |  |
|      | OK <u>C</u> ancel <u>H</u> elp                                                                                   |  |  |  |  |  |
|      |                                                                                                    |  |  |  |  |  |
|      |                                                                                                    |  |  |  |  |  |
|      |                                                                                                    |  |  |  |  |  |
|      |                                                                                                    |  |  |  |  |  |
|      |                                                                                                    |  |  |  |  |  |

# 4. Configure the Kentrox Q-Series Access Router

This section addresses configuring the Kentrox Q-Series Q2300 Access Router to route to the corporate site and the Avaya IP Office. Except where stated the parameters in all steps are the default settings and are supplied for reference. All required fields on the screens are indicated by a red asterisk (\*).

Note: For this compliance testing Port 4 was used for managing the Q2300.

| Step Description                                                                         |                                       |  |  |  |  |  |
|------------------------------------------------------------------------------------------|---------------------------------------|--|--|--|--|--|
| 1. Configure a PC to Manage the Q2300.                                                   | Configure a PC to Manage the Q2300.   |  |  |  |  |  |
| Configure the PC to use IP address 192.168.1.50/24 with a default gateway of 192.168.1.1 |                                       |  |  |  |  |  |
| which is the Kentrox O2300 IP Address. Connect the PC                                    | to port 4 and then use Windows        |  |  |  |  |  |
| Internet Explorer to browse to the IP address of the C                                   | 2300 router Administration web        |  |  |  |  |  |
| nage Log into the O2300 using the appropriate                                            | credentials When the O2300            |  |  |  |  |  |
| authentication window appears Press <b>OK</b>                                            | eredentitals. When the Q2500          |  |  |  |  |  |
| authentication window appears. Tress <b>OK.</b>                                          |                                       |  |  |  |  |  |
| 2 Configure the WAN interface                                                            |                                       |  |  |  |  |  |
| 2. Configure the WAN interface part on the O2200. To confi                               | sure the part select Configure >      |  |  |  |  |  |
| Fort 5 is the WAN interface port on the Q2500. To comp                                   | gule the polt select <b>Compute</b> 7 |  |  |  |  |  |
| Interfaces 7 Ethernet Port 5. Click on the Configuration                                 | on drop down list and select Edit     |  |  |  |  |  |
| <b>IP</b> . The interface box will automatically open.                                   |                                       |  |  |  |  |  |
|                                                                                          |                                       |  |  |  |  |  |
| Q2300 - Microsoft Internet Explorer     Ele Edit View Favorites Iools Help               |                                       |  |  |  |  |  |
| 🔇 Back + 🜍 + 💌 🙆 🏠 🔎 Search 🧙 Favorites 🛷 🔗 - 🌺 🖂 📙 🏭 🦓                                  |                                       |  |  |  |  |  |
| Address 🗃 http://192.168.1.1/configuration/ktxEthernetIfConfig.html                      | Co Links »                            |  |  |  |  |  |
| KENTROX Q2300 Avaya Q2300 Testing                                                        | Help Log Out Online Support           |  |  |  |  |  |
| Configure > Interfaces > Ethernet Port 5                                                 |                                       |  |  |  |  |  |
| System                                                                                   |                                       |  |  |  |  |  |
| Interfaces<br>Traffic                                                                    |                                       |  |  |  |  |  |
| Logs Ethernet Alias MAC Address Duplex 10/100 Link Up/Down                               | Trap Enabled Configuration            |  |  |  |  |  |
| CONFIGURE ipwan (Dynamic DHCP) Subnet Mask IP MTU MSS Clamp                              | Disabled Amake Selections  Controls   |  |  |  |  |  |
| System 0.0.0.0 255.0.0.0 1500 Enabled                                                    | Untrusted «Make Selection»            |  |  |  |  |  |
| Router Refret Configuration Not Saved                                                    |                                       |  |  |  |  |  |
| Firewall                                                                                 |                                       |  |  |  |  |  |
| QoS                                                                                      |                                       |  |  |  |  |  |
| Config Changed                                                                           |                                       |  |  |  |  |  |
| Save Now?                                                                                |                                       |  |  |  |  |  |
|                                                                                          |                                       |  |  |  |  |  |
|                                                                                          |                                       |  |  |  |  |  |
|                                                                                          |                                       |  |  |  |  |  |
|                                                                                          |                                       |  |  |  |  |  |
|                                                                                          |                                       |  |  |  |  |  |
|                                                                                          |                                       |  |  |  |  |  |
| (e) Done                                                                                 | Internet                              |  |  |  |  |  |

| Step | Description                                                                          |                                     |                          |                                                                               |                      |                    |
|------|--------------------------------------------------------------------------------------|-------------------------------------|--------------------------|-------------------------------------------------------------------------------|----------------------|--------------------|
| 3.   | Configure W                                                                          | AN IP addres                        | SS.                      |                                                                               |                      |                    |
|      | Select Static IP Address, this will enable the IP Address and Subnet Mask fields for |                                     |                          |                                                                               |                      | lask fields for    |
|      | data entry. Enter the IP address 192.168.75.1 and Subnet Mask 255.255.255.0          |                                     |                          |                                                                               |                      |                    |
|      | Press OK to                                                                          | continue.                           |                          |                                                                               |                      |                    |
|      |                                                                                      |                                     |                          |                                                                               |                      |                    |
|      | Q2300 - Microsoft I                                                                  | Internet Explorer                   |                          |                                                                               |                      |                    |
|      | Eile <u>E</u> dit <u>V</u> iew F <u>a</u> vi                                         | orites <u>T</u> ools <u>H</u> elp   |                          |                                                                               |                      |                    |
|      | G Back 🔹 🕥 🕤                                                                         | 💌 😰 🏠 🔎 Searc                       | ch 쑦 Favorites 🥝         | 🔗• 🍓 🔳 🗉 🔜 除 🎒 🦓 👘                                                            |                      |                    |
|      | Address 🙆 http://192                                                                 | 2.168.1.1/configuration/K           | .txEditIPConfig.html?Imk | <txiftree.ethwan< th=""><th></th><th>🖌 🔁 Go 🛛 Links 🎽</th></txiftree.ethwan<> |                      | 🖌 🔁 Go 🛛 Links 🎽   |
|      | KENTROX (                                                                            | 22300                               | Avaya                    | Q2300 Testing                                                                 | Help Log             | Out Online Support |
|      | MONITOR                                                                              | Configure > Interfa                 | ces > Ethernet Por       | t 5 > IP Configuration                                                        |                      |                    |
|      | System                                                                               |                                     |                          |                                                                               |                      |                    |
|      | Interfaces                                                                           | Edit IP Configura                   | tion                     | NAT Configuration                                                             | n - ipwan (Untrusted | 1)                 |
|      | Traffic                                                                              | Static IP Address                   | G                        | Enable to Trusted                                                             |                      |                    |
|      | Logs                                                                                 | Dynamic IP Address                  | 0                        | Enable to DMZ                                                                 |                      |                    |
|      | CONFIGURE                                                                            | IP I/F Name<br>(Must be unique, ex: | * ipwan                  | Global Address Select                                                         | globalAddress 🗸 🗸    | ]                  |
|      | System                                                                               | IP-32)                              |                          | Global Address                                                                | ipwan                |                    |
|      | Interfaces                                                                           | IP Address                          | * 192.168.75.1           | _                                                                             |                      |                    |
|      | Router                                                                               | Subnet Mask                         | * 255.255.255.0          |                                                                               |                      |                    |
|      | Firewall                                                                             | TCP MSS Clamp                       |                          |                                                                               |                      |                    |
|      | VPN                                                                                  | Security Zone                       | Untrusted                |                                                                               |                      |                    |
|      | Qos                                                                                  | * Required Field                    |                          |                                                                               |                      |                    |
|      | Changed                                                                              |                                     |                          |                                                                               |                      |                    |
|      | Save Now?                                                                            | OK Cancel                           | Co                       | nfiguration Not<br>Saved                                                      |                      |                    |
|      |                                                                                      |                                     |                          |                                                                               |                      |                    |
|      |                                                                                      |                                     |                          |                                                                               |                      |                    |
|      |                                                                                      |                                     |                          |                                                                               |                      |                    |
|      |                                                                                      |                                     |                          |                                                                               |                      | ~                  |
|      | 🕘 Done                                                                               |                                     |                          |                                                                               |                      | Internet .,;       |
|      |                                                                                      |                                     |                          |                                                                               |                      |                    |

| Step                                                                       | Description                                                                                                    |  |  |  |  |
|----------------------------------------------------------------------------|----------------------------------------------------------------------------------------------------|--|--|--|--|
| 4.                                                                         | Configure the Q2300 for VLANs.                                                                                                    |  |  |  |  |
| Select Configure → Interfaces → Ethernet Ports 1-4 and click the Configura |                                                                                                    |  |  |  |  |
|                                                                            | down list for the LAN Layer-2 switch. Select Switch to VLAN.                                                                                                    |  |  |  |  |
|                                                                            |                                                                                                    |  |  |  |  |
|                                                                            | 2 Q2300 - Microsoft Internet Explorer                                                                                                    |  |  |  |  |
|                                                                            | Ele Edit View Favorites Iools Help                                                                                                    |  |  |  |  |
|                                                                            |                                                                                                    |  |  |  |  |
|                                                                            |                                                                                                    |  |  |  |  |
|                                                                            | KENTROX Q2300 Avaya Q2300 Testing Help Log Out Online Support                                                                                                    |  |  |  |  |
|                                                                            | MONITOR Configure > Interfaces > Ethernet Ports 1-4                                                                                                    |  |  |  |  |
|                                                                            | System Interfaces Ethernet Layer 2 Switch Configuration bide all                                                                                                    |  |  |  |  |
|                                                                            | Traffic                                                                                                    |  |  |  |  |
|                                                                            | Logs           Logs         Layer 2 Switch Alias         Status         MAC Address         Trap Enabled         Port 1         Port 2         Port 3         Port 4         Configuration           -         LAN Layer 2 Switch Interface          LinkUp         001/201/081001:F6:DD         Disabled         Down         Up         Down         editable Selection >         V |  |  |  |  |
|                                                                            | CONFIGURE         iplan (Static)         Subnet Mask         IP MTU         MSS Clamp         Ecurity Zone         Make Selection><br>Ecit           System         192.168.1.1         255.255.255.0         1500         Enabled         Truted         Switch to VLAN                                                                                                    |  |  |  |  |
|                                                                            | Interfaces                                                                                                    |  |  |  |  |
|                                                                            | Refresh         Configuration Not Saved                                                                                                    |  |  |  |  |
|                                                                            | VPN                                                                                                    |  |  |  |  |
|                                                                            | QoS                                                                                                    |  |  |  |  |
|                                                                            | Config Changed                                                                                                    |  |  |  |  |
|                                                                            |                                                                                                    |  |  |  |  |
|                                                                            |                                                                                                    |  |  |  |  |
|                                                                            |                                                                                                    |  |  |  |  |
|                                                                            |                                                                                                    |  |  |  |  |
|                                                                            |                                                                                                    |  |  |  |  |
|                                                                            |                                                                                                    |  |  |  |  |
|                                                                            |                                                                                                    |  |  |  |  |
|                                                                            |                                                                                                    |  |  |  |  |
| 5                                                                          | The following information box will appear. Press <b>OK</b> to continue                                                                                                    |  |  |  |  |
|                                                                            |                                                                                                    |  |  |  |  |
|                                                                            |                                                                                                    |  |  |  |  |
|                                                                            |                                                                                                    |  |  |  |  |
|                                                                            |                                                                                                    |  |  |  |  |
|                                                                            | This will detach the IP interface and disrupt traffic. Are you sure ?                                                                                                    |  |  |  |  |
|                                                                            |                                                                                                    |  |  |  |  |
|                                                                            | OK Cancel                                                                                                    |  |  |  |  |
|                                                                            |                                                                                                    |  |  |  |  |
|                                                                            |                                                                                                    |  |  |  |  |

| Step | Description                                                                                                 |
|------|----------------------------------------------------------------------------------------------------|
| 6.   | Configure dot1Q trunk.                                                                                      |
|      | Select Configure $\rightarrow$ Interfaces $\rightarrow$ Ethernet Ports 1-4 and click the Configuration drop |
|      | down list for the LAN Layer-2 switch. Select Edit. Select the VLAN Link Mode drop                           |
|      | down list for port and select <b>trunk</b>                                                                  |
|      | down list for port and screet if ank                                                                        |
|      | A 02200 Microsoft Internet Evalues                                                                          |
|      | Ele Edit View Favorites Tools Help                                                                          |
|      | 🔾 Back + 🐑 - 💌 😰 🏠 🔎 Search 🧙 Favorites 🚱 🔗 - 🌺 🥽 🛄 🎇 🦓                                                     |
|      | Address 🗿 http://192.168.1.1/configuration/KtxEdit2SwitchConfig.html?ImKtxEfTree.ethlan                     |
|      |                                                                                                    |
|      | Help Log Out Online Support                                                                                 |
|      | MONITOR Configure > Interfaces > Ethernet Ports 1-4 > Edit Ethernet Configuration                           |
|      | System  Ethernet Configuration - Kentrox Q2301 Ethernet interface ethlan                                    |
|      | Traffic                                                                                                    |
|      | Logs Alias LAN Layer 2 Switch In                                                                            |
|      | CONFIGURE MTU 1500                                                                                          |
|      | System MAC Address 00:20:08:00:F6:DC                                                                        |
|      | Interfaces Link Up/Down Trap                                                                                |
|      | Firewall                                                                                                    |
|      | VPN Port Number VLAN Link Mode Link Up/Down 10/100 Duplex Physical Mode                                     |
|      | QoS 1 trunk V DOWN 10 Half AutoNegotiate V                                                                  |
|      | Config Changed<br>Source New?<br>3 access V DOWN 10 Half AutoNegotiate V                                    |
|      | 4 access V UP 100 Full AutoNegotiate V                                                                      |
|      |                                                                                                    |
|      | OK Cancel Apply Configuration Not Saved                                                                     |
|      |                                                                                                    |
|      |                                                                                                    |
|      |                                                                                                    |
|      |                                                                                                    |
|      | E Done Done                                                                                                 |
|      |                                                                                                    |

| Step | Description                                                                                                    |          |
|------|----------------------------------------------------------------------------------------------------|----------|
| 7.   | Configure the Default VLAN.                                                                                        |          |
|      | Enter information for VLAN Name, VLAN Alias, and VLAN ID. De-select ports 1, 2                                     | <u>,</u> |
|      | and 3. Press OK to continue. Enter a unique string for the VLAN Name and VLAN Alia                                 | S        |
|      | as well as a unique VLAN ID number. Press OK to continue.                                                          |          |
|      | 1                                                                                                    |          |
|      | 🗿 02300 - Microsoft Internet Explorer                                                                              |          |
|      | Eile Edit View Fgvorites Iools Help                                                                                |          |
|      | 🕞 Back 🔹 🐑 🔹 😰 🏠 🔎 Search 🧙 Favorites 🤣 😒 - چ 📄 🛄 🎇 🦓                                                              |          |
|      | Address 🙋 http://192.168.1.1/configuration/KtxL2SwitchVLANAdvanced.html?ImKtxIfTree.ethlan&switch 🔹 🔁 Go 🛛 Links 🎽 |          |
|      | KENTROX Q2300 Avaya Q2300 Testing                                                                                  |          |
|      | MONITOR Configure > Interfaces > Ethernet Ports 1-4 > VLAN Configuration                                           |          |
|      | System Add VI AN Confirmation                                                                                      |          |
|      | Interfaces Add VEXIV configuration                                                                                 |          |
|      | VLAN Name * Default (Must be unique, ex: YLAN-3)                                                                   |          |
|      | VLAN Alias Default                                                                                                 |          |
|      | System VLAN ID * 100                                                                                               |          |
|      | Interfaces Port 1 Enable                                                                                           |          |
|      | Router Port 2 Enable                                                                                               |          |
|      | Firewall Port 4 Enable                                                                                             |          |
|      | VPN * Required Field                                                                                               |          |
|      |                                                                                                    |          |
|      | Config Changed Save Now? OK Cancel Configuration Not Saved                                                         |          |
|      |                                                                                                    |          |
|      |                                                                                                    |          |
|      |                                                                                                    |          |
|      |                                                                                                    |          |
|      |                                                                                                    |          |
|      |                                                                                                    |          |
|      |                                                                                                    |          |
|      | Cone                                                                                                    |          |
|      |                                                                                                    |          |

| Step                                                                           | Description                                                                                               |                                         |                                                          |                             |                             |  |  |
|--------------------------------------------------------------------------------|----------------------------------------------------------------------------------------------------|-----------------------------------------|----------------------------------------------------------|-----------------------------|-----------------------------|--|--|
| 8.                                                                             | Configure Data VLAN.                                                                                      |                                         |                                                          |                             |                             |  |  |
|                                                                                | Select Configure $\rightarrow$ Interfaces $\rightarrow$ Ethernet Ports 1-4 and click on the Configuration |                                         |                                                          |                             |                             |  |  |
| drop down list for the LAN Layer 2 switch. Select Add VLAN. Configure a unique |                                                                                                    |                                         |                                                          |                             |                             |  |  |
|                                                                                | Name and VLAN Alias as well as the unique VLAN ID. Enter the IP I/F Name. IP                              |                                         |                                                          |                             |                             |  |  |
|                                                                                | Address, and Subnet Mask. Check the Port 3 Enable box. Disable the DHCP server on                         |                                         |                                                          |                             |                             |  |  |
|                                                                                | this VLAN by removing the check in the <b>DHCP Server Enable</b> option Press <b>O</b>                    |                                         |                                                          |                             |                             |  |  |
|                                                                                | continue.                                                                                                 |                                         |                                                          | 1                           |                             |  |  |
|                                                                                |                                                                                                    |                                         |                                                          |                             |                             |  |  |
|                                                                                | Q2300 - Microsoft Internet Explorer                                                                       |                                         |                                                          |                             |                             |  |  |
|                                                                                | File Edit View Favorites Tools Help                                                                       |                                         |                                                          |                             | <u>A</u>                    |  |  |
|                                                                                | G Back • 🕑 · 🗶 🔏 🎧 🔎 Search 🌠                                                                             | Favorites 🚱 🛜 🎃 🔜 🛄 🦓                   | 3                                                        |                             |                             |  |  |
|                                                                                | Agdress e http://192.168.1.1/conhiguration/KtxL2SwitchVLANA                                               | dvanced.html?ImKtxIFTree.ethlan         |                                                          |                             | Go Links                    |  |  |
|                                                                                | RENTROX Q2300                                                                                             | Avaya Q2300 Testing                     |                                                          |                             | Help Log Out Online Support |  |  |
|                                                                                | MONITOR Configure > Interfaces > E                                                                        | Ethernet Ports 1-4 > VLAN Configuration |                                                          |                             |                             |  |  |
|                                                                                | Add VLAN Configuration                                                                                    |                                         | IP Configuration                                         |                             |                             |  |  |
|                                                                                | Traffic VLAN Name                                                                                         | * VLAN200                               | Existing IP Interfaces                                   | < New IP Interface >        |                             |  |  |
|                                                                                | Logs (must be unique, ex: vLAN-3)<br>CONETCLIRE VLAN Alias                                                | Data                                    | IP I/F Name<br>(Must be unique, ex: IP-32)<br>IB Addross | * IP-200<br>* 192.168.200.1 |                             |  |  |
|                                                                                | System Part 1 Eastle                                                                                      | * 200                                   | Subnet Mask                                              | * 255.255.255.0             |                             |  |  |
|                                                                                | Interfaces Port 2 Enable                                                                                  |                                         | Security Zone<br>DHCP Server Enable                      |                             |                             |  |  |
|                                                                                | Port 3 Enable                                                                                             |                                         |                                                          |                             |                             |  |  |
|                                                                                | VPN * Required Field                                                                                      |                                         |                                                          |                             |                             |  |  |
|                                                                                | Config Changed                                                                                            |                                         |                                                          |                             |                             |  |  |
|                                                                                | Save Now? OK Cancel                                                                                       | Configuration Not Saved                 |                                                          |                             |                             |  |  |
|                                                                                |                                                                                                    |                                         |                                                          |                             |                             |  |  |
|                                                                                |                                                                                                    |                                         |                                                          |                             |                             |  |  |
|                                                                                |                                                                                                    |                                         |                                                          |                             |                             |  |  |
|                                                                                |                                                                                                    |                                         |                                                          |                             |                             |  |  |
|                                                                                |                                                                                                    |                                         |                                                          |                             |                             |  |  |
|                                                                                | <u></u><br>副                                                                                              |                                         |                                                          |                             | Totemet                     |  |  |
|                                                                                |                                                                                                    |                                         |                                                          |                             | There                       |  |  |

| Step | Description                                          |                                                                                                    |                                                          |                        |                             |  |
|------|------------------------------------------------------|----------------------------------------------------------------------------------------------------|----------------------------------------------------------|------------------------|-----------------------------|--|
| 9.   | Configure Voice VLAN                                 |                                                                                                    |                                                          |                        |                             |  |
|      | Select Configure → In                                | Select Configure $\rightarrow$ Interfaces $\rightarrow$ Ethernet Ports 1-4 and click on the Configuration |                                                          |                        |                             |  |
|      | pull down menu for the                               | LAN Layer 2 switch                                                                                        | and Select A                                             | dd VLAN. C             | onfigure a unique           |  |
|      | VLAN Name and VLA                                    | N Alias as well as the                                                                                    | e unique VLA                                             | N ID. Enter            | the IP I/F Name,            |  |
|      | IP Address, and Subn                                 | et Mask. Check the                                                                                        | Port 1 Enab                                              | ole and Port           | 2 Enable boxes.             |  |
|      | Disable the DHCP serv                                | ver on this VLAN by                                                                                       | removing the                                             | e check in th          | e DHCP Server               |  |
|      | <b>Enable</b> option. Press <b>O</b>                 | <b>K</b> to continue.                                                                                     | C                                                        |                        |                             |  |
|      |                                                      |                                                                                                    |                                                          |                        |                             |  |
|      | 2 Q2300 - Microsoft Internet Explorer                |                                                                                                    |                                                          |                        |                             |  |
|      | File Edit View Favorites Tools Help                  |                                                                                                    | 00                                                       |                        | <u>A</u> 2                  |  |
|      | Back • • • • • • • • • • • • • • • • • • •           | Favorites 💓 🔯 🎲 🔛 🛄 🛄                                                                                     | 3                                                        |                        | V 💽 Go 🛛 Links 🎽            |  |
|      |                                                      |                                                                                                    |                                                          |                        |                             |  |
|      | KENTRE Q2300                                         | Avaya Q2300 Testing                                                                                       |                                                          |                        | Help Log Out Online Support |  |
|      | MONITOR Configure > Interfaces > System              | Ethernet Ports 1-4 > VLAN Configuration                                                                   |                                                          |                        |                             |  |
|      | Add VLAN Configuration                               | ı                                                                                                    | IP Configuration                                         |                        |                             |  |
|      | Traffic<br>VLAN Name<br>(Must be unique, ev: VLAN-3) | * Vlan90                                                                                                  | Existing IP Interfaces                                   | < New IP Interface > 💙 |                             |  |
|      | CONFIGURE VLAN Alias                                 | Voice                                                                                                    | IP I/F Name<br>(Must be unique, ex: IP-32)<br>IP Address | * IP-90                |                             |  |
|      | VLAN ID<br>Port 1 Enable                             | *  90                                                                                                    | Subnet Mask                                              | * 255.255.255          |                             |  |
|      | Router Port 2 Enable                                 | $\checkmark$                                                                                              | DHCP Server Enable                                       |                        |                             |  |
|      | Firewall Port 4 Enable                               |                                                                                                    |                                                          |                        |                             |  |
|      | VPN * Required Field                                 |                                                                                                    |                                                          |                        |                             |  |
|      | Config Changed                                       |                                                                                                    |                                                          |                        |                             |  |
|      | Save Now? OK Cancel                                  | Configuration Not Saved                                                                                   | 1                                                        |                        |                             |  |
|      |                                                      |                                                                                                    |                                                          |                        |                             |  |
|      |                                                      |                                                                                                    |                                                          |                        |                             |  |
|      |                                                      |                                                                                                    |                                                          |                        |                             |  |
|      |                                                      |                                                                                                    |                                                          |                        |                             |  |
|      |                                                      |                                                                                                    |                                                          |                        |                             |  |
|      | ê                                                    |                                                                                                    |                                                          |                        | Internet                    |  |
|      |                                                      |                                                                                                    |                                                          |                        |                             |  |

| Step | Description                                             |                                |                                                                                                    |                             |
|------|---------------------------------------------------------|--------------------------------|----------------------------------------------------------------------------------------------------|-----------------------------|
| 10   | Set the defaul                                          | lt gateway.                    |                                                                                                    |                             |
|      | Select Config                                           | gure → Rou                     | ter $\rightarrow$ Routes and select the Add hyperline                                                          | x next to the "Default      |
|      | Route" title.                                           |                                |                                                                                                    |                             |
|      |                                                         |                                |                                                                                                    |                             |
|      | Provide a val                                           | id Name and                    | d enter the gateway IP address in the Gates                                                                    | vav IP address field.       |
|      | Select the <b>inv</b>                                   | van port in th                 | The <b>IP Interface</b> list Press <b>OK</b> to continue                                                       |                             |
|      | <b>r</b> -                                              | · · · · · · · · · · · · · · ·  |                                                                                                    |                             |
|      | Q2300 - Microsoft Int                                   | ternet Explorer                |                                                                                                    |                             |
|      | <u>E</u> ile <u>E</u> dit <u>V</u> iew F <u>a</u> vorit | tes <u>T</u> ools <u>H</u> elp |                                                                                                    |                             |
|      | 🔇 Back 🔹 🕥 🕤                                            | 🔹 😰 🏠 🔎 Seard                  | ch 🤺 Favorites 🕢 🔗 🍓 🔳 🕤 📴 🐘 🏭 🚳                                                                               |                             |
|      | Address 🚳 http://192.3                                  | 168.90.1/configuration/        | KtxAddStaticRoute.html?parentnode=UNUSED&addDefault                                                            | Go Links »                  |
|      | KENTROX OT                                              | 2300                           | Customer Location                                                                                              |                             |
|      | KENTIN X Q2                                             | 2500                           |                                                                                                    | Help Log Out Online Support |
|      | MONITOR                                                 | Configure > Router             | > Routing > Route Configuration                                                                                |                             |
|      | System                                                  | Add Default Rout               | re de la companya de la companya de la companya de la companya de la companya de la companya de la companya de |                             |
|      | Interfaces                                              |                                | -                                                                                                    |                             |
|      | Traffic                                                 | Name                           | DfRoute                                                                                                    |                             |
|      | Logs                                                    | Destination IP<br>Address      | 0.0.0                                                                                                    |                             |
|      | CONFIGURE                                               | Subnet Mask                    | 0.0.0                                                                                                    |                             |
|      | Interfaces                                              | Gateway IP Address             | 192.168.75.2                                                                                                   |                             |
|      | Router                                                  |                                | IP Interface List<br>iplan 192.168.90.1 Trusted                                                                |                             |
|      | Firewall                                                |                                | ipwan 192.168.75.1 Untrusted<br>IP-200 192.168.200.1 Trusted                                                   |                             |
|      | VPN                                                     | Gatowau Interface              | IP-1 192.168.1.1 Trusted                                                                                       |                             |
|      | QoS                                                     | dateway interface              |                                                                                                    |                             |
|      | Config                                                  |                                |                                                                                                    |                             |
|      | Changed                                                 |                                |                                                                                                    |                             |
|      | Save Now?                                               | Cost                           | 1                                                                                                    |                             |
|      |                                                         |                                |                                                                                                    |                             |
|      |                                                         | OK Cancel                      | Configuration Not                                                                                              |                             |
|      |                                                         |                                | Saved                                                                                                    |                             |
|      |                                                         |                                |                                                                                                    |                             |
|      | Done                                                    |                                |                                                                                                    | internet                    |
|      |                                                         |                                |                                                                                                    |                             |

| p   | Description                                                                           |  |  |  |  |  |  |  |  |
|-----|---------------------------------------------------------------------------------------|--|--|--|--|--|--|--|--|
| 11. | Verify the default IP route has been added.                                           |  |  |  |  |  |  |  |  |
|     | To display static routes, select Configure $\rightarrow$ Router $\rightarrow$ Routes. |  |  |  |  |  |  |  |  |
|     | Press Cancel to continue                                                              |  |  |  |  |  |  |  |  |
|     | Tress Cancer to continue.                                                             |  |  |  |  |  |  |  |  |
|     |                                                                                       |  |  |  |  |  |  |  |  |
|     | Ele Edit View Favorites Tools Help                                                    |  |  |  |  |  |  |  |  |
|     | 🕝 Back 🔹 🐑 🖹 🛃 🏠 🔎 Search 👷 Favorites 🤣 🏠 = 🥁 🏭 🛄 🏭 🍪                                 |  |  |  |  |  |  |  |  |
|     | Address 🕘 http://192.168.1.1/KtxRemoveElement.html/delete 🔽 🔁 Go Unks                 |  |  |  |  |  |  |  |  |
|     | KENTROX Q2300 Avaya Q2300 Testing                                                     |  |  |  |  |  |  |  |  |
|     | Configure > Positer > Posites                                                         |  |  |  |  |  |  |  |  |
|     | MONITOR         System         Show Active Routes         Show ARP Entries            |  |  |  |  |  |  |  |  |
|     | Interfaces                                                                            |  |  |  |  |  |  |  |  |
|     | Traffic Global Settings                                                               |  |  |  |  |  |  |  |  |
|     | Logs                                                                                  |  |  |  |  |  |  |  |  |
|     | CONFIGURE Data Configure                                                              |  |  |  |  |  |  |  |  |
|     | System Default Kouce and                                                              |  |  |  |  |  |  |  |  |
|     | Router Cost Configure                                                                 |  |  |  |  |  |  |  |  |
|     | Firewall                                                                              |  |  |  |  |  |  |  |  |
|     | VPN Static Poutos                                                                     |  |  |  |  |  |  |  |  |
|     |                                                                                       |  |  |  |  |  |  |  |  |
|     | Config Changed There are currently no Static Routes in the list.                      |  |  |  |  |  |  |  |  |
|     | Point Ok Cred Peoples Not Paul                                                        |  |  |  |  |  |  |  |  |
|     |                                                                                       |  |  |  |  |  |  |  |  |
|     |                                                                                       |  |  |  |  |  |  |  |  |
|     |                                                                                       |  |  |  |  |  |  |  |  |
|     |                                                                                       |  |  |  |  |  |  |  |  |
|     |                                                                                       |  |  |  |  |  |  |  |  |
|     |                                                                                       |  |  |  |  |  |  |  |  |
|     |                                                                                       |  |  |  |  |  |  |  |  |

| Step | Description                                                                                                    |
|------|----------------------------------------------------------------------------------------------------|
| 12.  | Set the time and date.                                                                                               |
|      | Select Configure $\rightarrow$ System $\rightarrow$ Time $\rightarrow$ Set Time and Date. If needed, the SNTP server |
|      | can be selected. Follow the instructions for setting the time and date. Press Apply and                              |
|      | then <b>OK</b> to continue.                                                                                          |
|      |                                                                                                    |
|      | 2 Q2300 - Microsoft Internet Explorer                                                                                |
|      | He Eat View Favorites Loois Help                                                                                     |
|      | Address Address Address Attraction MtxSvsTimeManual html                                                             |
|      |                                                                                                    |
|      | KENTROX Q2300 AVaya Q2300 Testing                                                                                    |
|      | MONITOR         Configure > System > Time > Set Date and Time                                                        |
|      | System Set Date and Time                                                                                             |
|      |                                                                                                    |
|      | Logs Date [MM/DD/YYYY] 6 / 2006                                                                                      |
|      | CONFIGURE         Time [HH:MM:SS]         9         55         57                                                    |
|      | System                                                                                                    |
|      | Interfaces         Configuration Not           Refresh         OK         Cancel         Apply           Saved       |
|      | Firewall                                                                                                    |
|      | VPN                                                                                                    |
|      | QoS                                                                                                    |
|      | Config                                                                                                    |
|      | Save Now?                                                                                                    |
|      |                                                                                                    |
|      |                                                                                                    |
|      |                                                                                                    |
|      |                                                                                                    |
|      | Done                                                                                                    |
|      |                                                                                                    |

| Step | Description                                           | l,                                        |                                 |                         |           |                   |            |             |           |             |                |  |
|------|-------------------------------------------------------|-------------------------------------------|---------------------------------|-------------------------|-----------|-------------------|------------|-------------|-----------|-------------|----------------|--|
| 13.  | Configure                                             | the QoS Param                             | neters                          |                         |           |                   |            |             |           |             |                |  |
|      | Select Con                                            | figure → QoS                              | \$ <b>→</b> (                   | QoS Si                  | ımmar     | y. QoS i          | s typica   | ally per    | formed    | d on th     | e outboun      |  |
|      | side of the                                           | router, so click                          | c on t                          | he inte                 | rface h   | yperlink          | for the    | ipwan 🛛     | Interf    | ace.        |                |  |
|      |                                                       |                                           |                                 |                         |           |                   |            |             |           |             |                |  |
|      | Q2300 - Microso                                       | ft Internet Explorer                      |                                 |                         |           |                   |            |             |           |             |                |  |
|      | Eile Edit ⊻iew F                                      | avorites Tools Help                       | 0                               |                         |           |                   | 2. ///     |             |           |             |                |  |
|      | 🔇 Back 🔹 🕑 🐘 🖉 🏠 🔑 Search 🤺 Favorites 🤣 🔗 🎍 📓 🖕 🦃 🎇 🦓 |                                           |                                 |                         |           |                   |            |             |           |             |                |  |
|      | A <u>d</u> dress 🙆 http://:                           |                                           | *                               | → Go Links <sup>™</sup> |           |                   |            |             |           |             |                |  |
|      | KENTROX                                               | Q2300                                     |                                 | Ava                     | ya Q230   | 0 Testing         |            |             | Help      | Log Out C   | Inline Support |  |
|      | MONTTOR                                               | Configure > QoS                           | > QoS S                         | ummary                  |           |                   |            |             |           |             |                |  |
|      | System                                                |                                           |                                 |                         |           |                   |            |             |           |             |                |  |
|      | Interfaces                                            | QoS Summary                               |                                 |                         |           |                   |            |             |           |             |                |  |
|      | Traffic                                               | Interface                                 | QoS                             | Attached to             | Bandwidth | Bandwidth Auto-   | Policies   | OoS Enabled |           | Controls    |                |  |
|      | Logs                                                  | inlan [192 168 90 1]                      | IfType                          | Layer-2<br>Ves          | [kbps]    | Configured<br>Ves | Configured | Vec         | Interface | DscpMap     | Policies       |  |
|      | CONFIGURE                                             | ipwan [192.168.75.1]                      | Wan                             | Yes                     | 1536      | No                | 1          | Yes         | Interface | DscpMap     | Policies       |  |
|      | System                                                | IP-                                       | Lan                             | Yes                     | 100000    | Yes               | 1          | Yes         | Interface | DscpMap     | Policies       |  |
|      | Interfaces                                            | 200 [192.168.200.1]<br>IP-1 [192.168.1.1] | Lan                             | Yes                     | 100000    | Yes               | 1          | Yes         | Interface | DscpMap     | Policies       |  |
|      | Firewall                                              |                                           |                                 |                         |           |                   |            |             |           | <del></del> |                |  |
|      | VPN                                                   | Refresh Confid                            | Refresh Configuration Not Saved |                         |           |                   |            |             |           |             |                |  |
|      | QoS                                                   |                                           |                                 |                         | 1         |                   |            |             |           |             |                |  |
|      | Config                                                |                                           |                                 |                         |           |                   |            |             |           |             |                |  |
|      | Changed                                               |                                           |                                 |                         |           |                   |            |             |           |             |                |  |
|      | Save Now?                                             |                                           |                                 |                         |           |                   |            |             |           |             |                |  |
|      |                                                       |                                           |                                 |                         |           |                   |            |             |           |             |                |  |
|      |                                                       |                                           |                                 |                         |           |                   |            |             |           |             |                |  |
|      |                                                       |                                           |                                 |                         |           |                   |            |             |           |             |                |  |
|      |                                                       |                                           |                                 |                         |           |                   |            |             |           |             | ~              |  |
|      | ê                                                     |                                           |                                 |                         |           |                   |            |             |           | interne     | et             |  |
|      |                                                       |                                           |                                 |                         |           |                   |            |             |           |             |                |  |

| Step | Description             |                 |                     |                         |                       |                 |                   |                      |                    |                             |  |
|------|-------------------------|-----------------|---------------------|-------------------------|-----------------------|-----------------|-------------------|----------------------|--------------------|-----------------------------|--|
| 14.  | Verify band             | lwidth          | n setti             | ngs fe                  | or the <b>ip</b>      | wan Inte        | rface.            |                      |                    |                             |  |
|      | For complia             | ance t          | esting              | g the                   | default v             | values we       | ere used.         | Refer to             | the K              | entrox support page to      |  |
|      | change thes             | e setti         | ings                |                         |                       |                 |                   |                      |                    |                             |  |
|      |                         |                 |                     |                         |                       |                 |                   |                      |                    |                             |  |
|      | Configure               | $\rightarrow Q$ | oS →                | QoS                     | 5 Summa               | ary → C         | controls a        | and sele             | ct the ]           | Interface hyperlink for     |  |
|      | the ipwan I             | nterf           | ace a               | nd the                  | en <b>edit</b>        |                 |                   |                      |                    |                             |  |
|      |                         |                 |                     |                         |                       |                 |                   |                      |                    |                             |  |
|      | Q2300 - Microsof        | t Internet I    | Explorer            |                         |                       |                 |                   |                      |                    |                             |  |
|      |                         |                 |                     | Search                  |                       | 🙉 🚕 . 🔈         | · · · · ·         | · #1 .88             |                    | ~~                          |  |
|      | Address Address Address | 92.168.1.1      | L/configur;         | ation/Ktx0              | DosIfSummarv.         | html?ImRouter.) | ImIpInterfaces.in | wan.ImKtxOo          | sIf                | Go Links »                  |  |
|      | KENTROY                 | 02200           |                     |                         | <u></u>               |                 | Tecting           |                      |                    |                             |  |
|      | KENTREX                 | Q2300           |                     |                         | AV                    | aya Q2300       | Testing           |                      |                    | Help Log Out Online Support |  |
|      | MONITOR                 | Config          | jure > Q            | QoS > (                 | QoS Summary           | > QoS Interf    | ace Configurati   | ion                  |                    |                             |  |
|      | System                  | 0oS             | Interfa             | ce Confi                | iguration : i         | pwan eo         | lit               |                      |                    |                             |  |
|      | Interfaces              |                 |                     |                         |                       |                 |                   |                      |                    |                             |  |
|      |                         | QoS If          | Туре                | Wa                      | an                    |                 |                   |                      |                    |                             |  |
|      | CONSTGUES               | Bandw           | nea to Lay<br>vidth | <b>yer-2</b> 18:<br>15: | s<br>36 kbps          |                 |                   |                      |                    |                             |  |
|      | System                  | Bandw           | vidth Auto          | - No                    |                       |                 |                   |                      |                    |                             |  |
|      | Interfaces              | Policie         | s Configu           | red 1                   |                       |                 |                   |                      |                    | 3                           |  |
|      | Router                  | QoS Er          | nabled              | Ye                      | s                     |                 |                   |                      |                    |                             |  |
|      | Firewall                |                 |                     |                         |                       |                 |                   |                      |                    |                             |  |
|      | VPN                     | РНВ             | Configu             | iration :               | Summary               |                 |                   |                      |                    |                             |  |
|      | QoS                     |                 |                     |                         |                       |                 |                   |                      |                    |                             |  |
|      | Config                  | Name            | Min BW              | Max BW E                | nable Remarking<br>No | Remarking Type  | DSCP/Precedence   | Enable Shapin<br>Yes | g Controls<br>Show |                             |  |
|      | Save Now?               | af1             | 12 %                | 100 %                   | No                    | Dscp            | 10                | Yes                  | Show               |                             |  |
|      |                         | af2             | 12 %                | 100 %                   | No                    | Dscp            | 18                | Yes                  | Show               |                             |  |
|      |                         | af3             | 12 %                | 100 %                   | No                    | Dscp            | 26                | Yes                  | Show               |                             |  |
|      |                         | af4             | 25 %                | 100 %                   | No                    | Dscp            | 34                | Yes                  | Show               |                             |  |
|      |                         | ef              | 33 %                | 33 %                    | No                    | Dscp            | 46                | Yes                  | Show               |                             |  |
|      |                         | nc              | 1 %                 | 100 %                   | No                    | Dscp            | 56                | Yes                  | Show               |                             |  |
|      | ど Done                  |                 |                     |                         |                       |                 |                   |                      |                    | 🔮 Internet                  |  |

| Step | Description                                                                                                    |  |  |  |  |  |  |  |  |
|------|----------------------------------------------------------------------------------------------------|--|--|--|--|--|--|--|--|
| 15.  | Verify QoS rate limit setting.                                                                                                    |  |  |  |  |  |  |  |  |
|      | Select Configure $\rightarrow$ QoS $\rightarrow$ QoS Summary and select the Interface hyperlink for the                               |  |  |  |  |  |  |  |  |
|      | ipwan Interface and then edit next to the ipwan title. Press Apply to continue. The                                                   |  |  |  |  |  |  |  |  |
|      | default setting of 1536 kbps was used for the compliance testing.                                                                     |  |  |  |  |  |  |  |  |
|      |                                                                                                    |  |  |  |  |  |  |  |  |
|      | Q2300 - Microsoft Internet Explorer     Q2300 - Microsoft Internet Explorer                                                           |  |  |  |  |  |  |  |  |
|      | Elle Edit View Favorites Iools Help                                                                                                   |  |  |  |  |  |  |  |  |
|      | Seach · O · 🗵 🖉 🎧 🔎 Search 📌 Favorites 🤣 🔗 - 🖕 🕅 🛄 🥸                                                                                  |  |  |  |  |  |  |  |  |
|      | Address 🕘 http://192.228.34.50/configuration/KtxEditQosIfConfig.html?nodepath=ImRouter.ImIpInterfaces.ipwan.ImKtxQosIf 🛛 🕑 Go Links " |  |  |  |  |  |  |  |  |
|      | KENTROX Q2300 Customer Location Help Log Out Online Support                                                                           |  |  |  |  |  |  |  |  |
|      | MONITOR Configure > QoS > QoS Summary > QoS Interface Configuration > Edit QoS Interface Configuration                                |  |  |  |  |  |  |  |  |
|      | System                                                                                                    |  |  |  |  |  |  |  |  |
|      | Interfaces                                                                                                    |  |  |  |  |  |  |  |  |
|      | Traffic Bandwidth [kbps] 1536                                                                                                    |  |  |  |  |  |  |  |  |
|      | Logs Auto-Configure Bandwidth                                                                                                    |  |  |  |  |  |  |  |  |
|      | System                                                                                                    |  |  |  |  |  |  |  |  |
|      | Interfaces Apply Cancel Configuration Not Saved                                                                                       |  |  |  |  |  |  |  |  |
|      | Router                                                                                                    |  |  |  |  |  |  |  |  |
|      | Firewall                                                                                                    |  |  |  |  |  |  |  |  |
|      | VPN                                                                                                    |  |  |  |  |  |  |  |  |
|      | QoS                                                                                                    |  |  |  |  |  |  |  |  |
|      | Config                                                                                                    |  |  |  |  |  |  |  |  |
|      | Save Now?                                                                                                    |  |  |  |  |  |  |  |  |
|      |                                                                                                    |  |  |  |  |  |  |  |  |
|      |                                                                                                    |  |  |  |  |  |  |  |  |
|      |                                                                                                    |  |  |  |  |  |  |  |  |
|      |                                                                                                    |  |  |  |  |  |  |  |  |
|      |                                                                                                    |  |  |  |  |  |  |  |  |
|      |                                                                                                    |  |  |  |  |  |  |  |  |
|      |                                                                                                    |  |  |  |  |  |  |  |  |
|      |                                                                                                    |  |  |  |  |  |  |  |  |
|      | Done                                                                                                    |  |  |  |  |  |  |  |  |
|      |                                                                                                    |  |  |  |  |  |  |  |  |

| Step | Description                                                                                                    |  |  |  |  |  |  |  |  |
|------|----------------------------------------------------------------------------------------------------|--|--|--|--|--|--|--|--|
| 16.  | Disable NAT.                                                                                                    |  |  |  |  |  |  |  |  |
|      | Select Configure $\rightarrow$ Router $\rightarrow$ NAT and de-select the NAT Enable check box.                                                                                                    |  |  |  |  |  |  |  |  |
|      | Press <b>OK</b> to continue.                                                                                                    |  |  |  |  |  |  |  |  |
|      |                                                                                                    |  |  |  |  |  |  |  |  |
|      | 🔕 Q2300 - Microsoft Internet Explorer                                                                                                    |  |  |  |  |  |  |  |  |
|      | Ele Edit View Favorites Iools Help                                                                                                    |  |  |  |  |  |  |  |  |
|      | Search 🕆 🕄 🔺 🖉 🏠 🔎 Search 🌟 Favorites 🤣 🎯 - 嫨 🖿 - 🔜 除 🏭 🖏                                                                                                    |  |  |  |  |  |  |  |  |
|      | Address 🗃 http://192.168.1.1/configuration/KtxNat.html                                                                                                    |  |  |  |  |  |  |  |  |
|      | KENTROX Q2300 Avaya Q2300 Testing                                                                                                    |  |  |  |  |  |  |  |  |
|      | MONTTOP Configure > Router > NAT                                                                                                    |  |  |  |  |  |  |  |  |
|      | System                                                                                                    |  |  |  |  |  |  |  |  |
|      | Interfaces Global Settings                                                                                                    |  |  |  |  |  |  |  |  |
|      | Traffic NAT Enable                                                                                                    |  |  |  |  |  |  |  |  |
|      | Logs                                                                                                    |  |  |  |  |  |  |  |  |
|      |                                                                                                    |  |  |  |  |  |  |  |  |
|      | System                                                                                                    |  |  |  |  |  |  |  |  |
|      | IP Interface NAT Global Address NAT to DMZ Configuration Router Configuration                                                                                                    |  |  |  |  |  |  |  |  |
|      | Firewall         ipwan [192.168.75.1]<br>(Untrusted)         ipwan         Enabled          < Make Selectic ¥                                                                                                    |  |  |  |  |  |  |  |  |
|      | VPN         Mapped IP         State         Global IP<br>Addr.         Local IP Addr.         Global<br>App./Port         Local App.         Configuration                                                                                                    |  |  |  |  |  |  |  |  |
|      | QoS There are currently no Mapped IP addresses configured.                                                                                                    |  |  |  |  |  |  |  |  |
|      | Config                                                                                                    |  |  |  |  |  |  |  |  |
|      | Changed Refresh Ok Cancel Saved                                                                                                    |  |  |  |  |  |  |  |  |
|      |                                                                                                    |  |  |  |  |  |  |  |  |
|      |                                                                                                    |  |  |  |  |  |  |  |  |
|      |                                                                                                    |  |  |  |  |  |  |  |  |
|      |                                                                                                    |  |  |  |  |  |  |  |  |
|      |                                                                                                    |  |  |  |  |  |  |  |  |
|      | 🛃 Done 🥥 Internet                                                                                                    |  |  |  |  |  |  |  |  |
|      | VPN       Mapped IP       State       Addr.       Local IP Addr.       App./Port       Local App.       Configuration         QoS       There are currently no Mapped IP addresses configured.       There are currently no Mapped IP addresses configured.       Image: Configuration Not Save Now?       Image: Configuration Not Saved       Image: Configuration Not Saved       Image: Configuration Not Sa |  |  |  |  |  |  |  |  |

| )   | Description                                                                                            |                                       |                                |                             |  |  |  |  |  |
|-----|----------------------------------------------------------------------------------------------------|---------------------------------------|--------------------------------|-----------------------------|--|--|--|--|--|
| 17. | Disable the I                                                                                          | OHCP server func                      | ction and enable DHCP Relay fu | nctionality.                |  |  |  |  |  |
|     | Select Configure $\rightarrow$ Router $\rightarrow$ DHCP and click on the Configuration drop down list |                                       |                                |                             |  |  |  |  |  |
|     | Select Enable DHCP Relay. Once in DHCP Relay Mode, click on the Configuration                          |                                       |                                |                             |  |  |  |  |  |
|     | drop down list and select Add Remote DHCP Server. Enter the IP address of the remote                   |                                       |                                |                             |  |  |  |  |  |
|     | DHCP serve                                                                                             | r 10.1.2.250. Clic                    | k OK to continue.              |                             |  |  |  |  |  |
|     |                                                                                                    |                                       |                                |                             |  |  |  |  |  |
|     | 🕙 Q2300 - Microsoft I                                                                                  | Internet Explorer                     |                                |                             |  |  |  |  |  |
|     | <u>File E</u> dit <u>V</u> iew F <u>a</u> vor                                                          | rites <u>T</u> ools <u>H</u> elp      |                                | AU                          |  |  |  |  |  |
|     | G Back 🝷 🕥 🐇                                                                                           | 💌 🙆 🏠 🔎 Search 🤺                      | Favorites 🚱 🔗 🍓 🔜 📙 🏭 🦓        |                             |  |  |  |  |  |
|     | Address 🕘 http://192.16                                                                                | 8.1.1/configuration/Kt×AddDhcpFwServe | er.html                        | Go Links 🎽                  |  |  |  |  |  |
|     | KENTROX                                                                                                | Q2300                                 | Avaya Q2300 Testing            | Help Log Out Online Support |  |  |  |  |  |
|     |                                                                                                    | Configure > Router > DHCP             | > > Add Remote DHCP Server     |                             |  |  |  |  |  |
|     | System                                                                                                 |                                       |                                |                             |  |  |  |  |  |
|     | Interfaces                                                                                             | Add Remote DHCP Server                |                                |                             |  |  |  |  |  |
|     | Traffic                                                                                                | Enter IP address and security z       | zone of DHCP server.           |                             |  |  |  |  |  |
|     | Logs                                                                                                   | Remote DHCP Server 10.                | 1.2.250                        |                             |  |  |  |  |  |
|     | CONFIGURE                                                                                              | Security Zone un                      | trusted 💌                      |                             |  |  |  |  |  |
|     | Interfaces                                                                                             |                                       |                                |                             |  |  |  |  |  |
|     | Router                                                                                                 | OK Cancel Co                          | onfiguration Not Saved         |                             |  |  |  |  |  |
|     | Firewall                                                                                               |                                       |                                |                             |  |  |  |  |  |
|     | VPN                                                                                                    |                                       |                                |                             |  |  |  |  |  |
|     | ųos                                                                                                    |                                       |                                |                             |  |  |  |  |  |
|     | Config Changed<br>Save Now?                                                                            |                                       |                                |                             |  |  |  |  |  |
|     |                                                                                                    |                                       |                                |                             |  |  |  |  |  |
|     |                                                                                                    |                                       |                                |                             |  |  |  |  |  |
|     |                                                                                                    |                                       |                                |                             |  |  |  |  |  |
|     |                                                                                                    |                                       |                                |                             |  |  |  |  |  |
|     |                                                                                                    |                                       |                                |                             |  |  |  |  |  |
|     |                                                                                                    |                                       |                                |                             |  |  |  |  |  |
|     |                                                                                                    |                                       |                                |                             |  |  |  |  |  |
| 1   |                                                                                                    |                                       |                                |                             |  |  |  |  |  |

| Step | Description              |                    |                                           |                     |                             |
|------|--------------------------|--------------------|-------------------------------------------|---------------------|-----------------------------|
| 18.  | Add DHCP F               | Relay              | Interfaces.                               |                     |                             |
|      | Select Confi             | gure               | $\rightarrow$ Router $\rightarrow$ DHCP a | nd click on the Con | figuration drop down list.  |
|      | Select Add               | DHC                | P Relay Interface.                        | Add interfaces for  | 192.168.90.1 (Voice) and    |
|      | 192 168 200              | 1 (Дя              | ta)                                       |                     |                             |
|      | 1/2.100.200              | 1 (Du              |                                           |                     |                             |
|      | an O2300 - Microsoft I   | nternet Ev         | nlorer                                    |                     |                             |
|      | Eile Edit View Favor     | ites <u>T</u> ools | Help                                      |                     |                             |
|      | 🚱 Back 🔹 🕥 - [           | × 2 (              | 🏠 🔎 Search 🤺 Favorites 🚱 🔗 🎚              | ) 🖃 📙 鑬 🦓           |                             |
|      | Address 🕘 http://192.168 | 1.1.1/configur     | ation/KtxAddDhcpFwInterface.html/edit     |                     | Go Links 🎽                  |
|      | KENTROX                  | 2300               | Avaya Q23                                 | 300 Testing         | Help Log Out Online Support |
|      | MONITOR                  | Configure          | e > Router > DHCP                         |                     |                             |
|      | System                   |                    |                                           |                     |                             |
|      | Interfaces               | Advanc             | ed DHCP Configuration                     |                     |                             |
|      | Traffic                  |                    | Circuit On                                | Configuration       |                             |
|      | Logs                     |                    | DHCP Re                                   | lay                 | <make selection=""></make>  |
|      | CONFIGURE                |                    | Remote DHCP Server Address                | Security Zone       | Configure                   |
|      | Interfaces               |                    | 10.1.2.250                                | untrusted           | «Make Selection»            |
|      | Router                   |                    | DHCP Relay In                             | Configure           |                             |
|      | Firewall                 |                    | iplan [192.168.1.1]                       | ( I rusted)         |                             |
|      | VPN                      |                    | IP-200 [192.168.200                       |                     |                             |
|      | QoS                      |                    | IP-90 [192.168.90.1                       | ] (Trusted)         | <make selection=""></make>  |
|      | Config Changed           |                    |                                           |                     |                             |
|      | Save Now?                | Refre              | sh Configuration Not Saved                |                     |                             |
|      |                          |                    |                                           |                     |                             |
|      |                          |                    |                                           |                     |                             |
|      |                          |                    |                                           |                     |                             |
|      |                          |                    |                                           |                     |                             |
|      |                          |                    |                                           |                     |                             |
|      |                          |                    |                                           |                     |                             |
|      |                          |                    |                                           |                     |                             |
|      | E Done                   |                    |                                           |                     | 🔮 Internet 🤢                |
|      |                          |                    |                                           |                     |                             |

| Step | Description                                                                                |
|------|--------------------------------------------------------------------------------------------|
| 19.  | Save the configuration.                                                                    |
|      | Once the configuration changes are complete, save the configuration to Flash. Click on the |
|      | RED "Config Changes Save Now?" button or Select Configure → System → Config                |
|      | Save / Restore and choose the most appropriate action. The default selection is Save       |
|      | Running Configuration to Flash.                                                            |
|      |                                                                                            |
|      | 🖉 Q2300 - Microsoft Internet Explorer                                                      |
|      | Elle Edit View Favorites Iools Help                                                        |
|      | 🚱 Back 🔹 🔊 🕤 📓 😭 🔎 Search 👷 Favorites 🤣 🎯 - چ 📓 🐘 🛄 🦓                                      |
|      | Address 🗃 http://192.168.1.1/save/KtxSave.html                                             |
|      | KENTROX 02300 Avava 02300 Testing                                                          |
|      | Help Log Out Online Support                                                                |
|      | MONITOR Configure > System > Config Save / Restore                                         |
|      | System<br>Configuration Save / Restore                                                     |
|      | Interfaces                                                                                 |
|      | Please select one of the operations below:                                                 |
|      | Logs Router Flash Save / Restore Operations:                                               |
|      | CONFIGURE                                                                                  |
|      | System from Flash                                                                          |
|      | Factory Configuration:                                                                     |
|      | Eirowall Remote File Import / Export Operations:                                           |
|      | C Export Running Configuration to Remote                                                   |
|      | C Export Previously Saved Configuration to                                                 |
|      | Remote File                                                                                |
|      | Config Configuration roll kelloce file                                                     |
|      | Save Now?                                                                                  |
|      |                                                                                            |
|      | Configuration Not                                                                          |
|      | OK Cancel Saved                                                                            |
|      |                                                                                            |
|      |                                                                                            |
|      | 🕘 Done 🔹 👘 Internet                                                                        |
|      |                                                                                            |

# 5. Configure the Avaya C364T-PWR switch

This section shows the necessary steps in configuring the Avaya C364T-PWR switch as shown in the sample network.

| Step | Description                                                                                   |
|------|-----------------------------------------------------------------------------------------------|
| 1.   | Connect to the Avaya C364T-PWR switch. Log in using the appropriate Login ID and              |
|      | Password.                                                                                     |
|      | - ·                                                                                           |
|      | Login:                                                                                        |
|      | Password:<br>C260.1.#                                                                         |
|      | C300-1 #                                                                                      |
| 2.   | Enter <b>Configure</b> mode.                                                                  |
|      |                                                                                               |
|      | C360-1# configure                                                                             |
|      | $C_{260} 1(configure) \#$                                                                     |
| 3    | Create VI ANS VIanVOICE and VIanDATA                                                          |
| 5.   |                                                                                               |
|      | C360-1(configure)# set vlan 90 name vlanVOICE                                                 |
|      | C360-1(configure)# set vlan 200 name vlanDATA                                                 |
|      |                                                                                               |
| 4.   | Set trunking on ports 1/2 and 1/48.                                                           |
|      | $C_{260} = 1(a \circ n figure) + a \circ t trumber 1/49 dot 1 g$                              |
|      | $C_{360-1}(configure)$ # set trunk 1/40 dot1q<br>$C_{360-1}(configure)$ # set trunk 1/2 dot1q |
|      | cool (configure)// set trank 1/2 dotre                                                        |
| 5.   | Set port binding to port 1/48.                                                                |
|      |                                                                                               |
|      | C360-1(configure)# set port vlan-binding-mode 1/48 bind-to-all                                |
| 6    | Aggin VI ANS to ports 1/1 and 1/2                                                             |
| 0.   | Assign VLANS to ports 1/1 and 1/2.                                                            |
|      | C360-1(configure)# set port vlan 90 1/1                                                       |
|      | C360-1(configure)# set port vlan 200 1/2                                                      |
|      |                                                                                               |
| 7.   | Assign Static VLAN to port 1/2.                                                               |
|      | $C_{260} = \frac{1}{200}$                                                                     |
|      | C300-1(configure)# set port static-vian 1/2 30                                                |

### 6. Configure the Extreme Summit 300-48 Switch

This section shows the necessary steps in configuring the Summit 300-48 as shown in the sample network.

| Step | Description                                                                                                    |
|------|----------------------------------------------------------------------------------------------------|
| 1.   | Connect to the Summit 300-48. Log in using the appropriate Login ID and Password.                                                                                                    |
|      | Login:<br>Password:<br>Summit300-48:1 #                                                                                                    |
| 2.   | Ensure the ports are not already configured. Use the <b>show port <port> info detail</port></b> command to check the current configuration for the port.                                |
|      | Summit300-48:1 # show port 1:3 info detail                                                                                                    |
|      | Repeat for ports 1:4,1:5,1:17,1:18,1:19,1:20,1:21,1:22,1:24                                                                                                    |
| 3.   | Create the Voice VLAN and interface.                                                                                                    |
|      | Summit300-48:31 # create vlan vlan42<br>Summit300-48:32 # configure vlan42 tag 42<br>Summit300-48:34 # configure vlan42 qosprofile QP7<br>Summit300-48:34 # configure vlan42 priority 7 |
| 4.   | Add an IP address for the Voice VLAN, and enable IP forwarding.                                                                                                    |
|      | Note: subnets/VLANs will not Route unless IP forwarding is enabled for that VLAN.                                                                                                    |
|      | Summit300-48:34 # configure vlan42 ipaddress 192.168.42.254/24<br>Summit300-48:34 # enable ipforwarding vlan42                                                                          |
| 5.   | Remove the default vlan for the ports.                                                                                                    |
|      | Summit300-48:1# configure vlan default delete ports 1:3,1:5,1:17,1:19,1:20<br>Summit300-48:1# configure vlan default delete ports 1:22, 1:24                                            |
| 6.   | Assign ports to the Voice VLAN for the IP Phones.                                                                                                    |
|      | Summit300-48:34 # configure vlan42 add ports 1:20,1:22 tagged                                                                                                    |

| Step | Description                                                                                                    |
|------|----------------------------------------------------------------------------------------------------|
| 7.   | Assign ports to the Voice VLAN for Avaya IP Office and PC. Port 1:19 will be used for                                                                                                    |
|      | the Avaya IP Office.                                                                                                    |
|      | Summit300-48:34 # configure vlan42 add ports 1:17,1:19,1:48                                                                                                    |
| 8.   | Assign Port 1:19 to <b>qosprofile QP7.</b>                                                                                                    |
|      | Summit300-48:34 # configure ports 1:19 qosprofile QP7                                                                                                    |
| 9.   | Enable <b>DiffServ</b> examination on port 1:19.                                                                                                    |
|      | Summit300-48:34 # enable diffserv examination ports 1:19                                                                                                    |
| 10.  | Set all ingress traffic on port <b>1:19</b> to <b>priority 6</b> .                                                                                                    |
|      | Summit300-48:34 # create access-mask port19pri6 port<br>Summit300-48:34 # create access-list pri19 access-mask port19pri6 port 1:19 permit<br>set dot1p 6                                    |
| 11.  | Create the <b>Data VLAN</b> .                                                                                                    |
|      | Summit300-48:31 # create vlan vlan30<br>Summit300-48:32 # configure vlan30 tag 30<br>Summit300-48:34 # configure vlan30 qosprofile QP1<br>Summit300-48:34 # configure vlan30 priority 1      |
| 12.  | Add the IP address for the Data VLAN, and enable IP forwarding.                                                                                                    |
|      | Note: subnets/VLANs will not Route unless to enable IP forwarding for that vlan                                                                                                    |
|      | Summit300-48:34 # configure vlan30 ipaddress 192.168.30.1/24<br>Summit300-48:34 # enable ipforwarding vlan30                                                                                 |
| 13.  | Assign ports to the Data VLAN                                                                                                    |
|      | Summit300-48:34 # configure vlan30 add ports 1:3,1:4                                                                                                    |
| 14.  | Create WAN VLAN                                                                                                    |
|      | Summit300-48:31 # create vlan vlan240<br>Summit300-48:32 # configure vlan240 tag 240<br>Summit300-48:34 # configure vlan240 qosprofile QP7<br>Summit300-48:34 # configure vlan240 priority 7 |

| Step | Description                                                                                                    |
|------|----------------------------------------------------------------------------------------------------|
| 15.  | Add the IP address for the WAN VLAN, and enable IP forwarding                                                                                                    |
|      | Note: subnets/VLANs will not Route unless to enable IP forwarding for that vlan                                                                                                    |
|      | Summit300-48:34 # configure vlan240 ipaddress 192.168.240.1/30<br>Summit300-48:34 # enable ipforwarding vlan240                                                                                                    |
| 16.  | Assign ports to the WAN VLAN                                                                                                    |
|      | Summit300-48:34 # configure vlan240 add ports 1:24                                                                                                    |
| 17.  | Add static routes for the local corporate networks going to the remote site.                                                                                                    |
|      | Summit300-48:34 # configure iproute add 192.168.230.0 255.255.255.0 192.168.240.2 1<br>Summit300-48:34 # configure iproute add 192.168.75.0 255.255.255.0 192.168.240.2 1<br>Summit300-48:34 # configure iproute add 192.168.90.0 255.255.255.0 192.168.240.2 1<br>Summit300-48:34 # configure iproute add 192.168.200.0 255.255.255.0 192.168.240.2 1 |
| 18.  | Create 10 VLAN                                                                                                    |
|      | Summit300-48:31 # create vlan vlan10<br>Summit300-48:32 # configure vlan10 tag 10                                                                                                    |
| 19   | Add the IP address for the <b>10 VLAN</b> , and enable IP forwarding                                                                                                    |
|      | Note: subnets/VLANs will not Route unless IP forwarding is enabled for that vlan                                                                                                    |
|      | Summit300-48:34 # configure vlan10 ipaddress 10.1.2.2                                                                                                    |
|      | Summit300-48:34 # enable ipforwarding vlan10                                                                                                    |
| 20.  | Assign ports to the 10 VLAN                                                                                                    |
|      | Summit300-48:34 # configure vlan10 add ports 1:5                                                                                                    |

### 7. Interoperability Compliance Testing

Interoperability compliance testing covered feature functionality, serviceability, and performance testing.

Feature functionality testing focused on the QoS and VLAN implementation in the Avaya/Kentrox configuration. Specifically, compliance testing verified that VoIP media and signaling traffic could be carried together with low priority data traffic on a low bandwidth link while still achieving good voice quality. Prioritization of voice traffic was achieved by

| TMA; Reviewed: | Solution & |
|----------------|------------|
| SPOC 8/24/2006 | C          |

implementing DiffServ-based QoS. Voice and data traffic were segmented in the enterprise network using VLANs.

Performance testing was conducted by generating voice calls with a bulk call generator and data traffic with a data traffic generator to simulate a converged network for a prolonged period of time. At the end of the performance test, it was verified that the network devices continued to operate successfully for small office scenarios.

Serviceability testing was conducted to verify the ability of the Avaya/Kentrox VoIP solutions to recover from adverse conditions, such as power cycling network devices and disconnecting cables between the LAN and WAN interfaces. In all cases, the ability to recover after the network has been normalized was verified.

#### 7.1. **General Test Approach**

All feature functionality test cases were performed manually. The general test approach entailed verifying the following:

- LAN/WAN connectivity between the Avaya and Kentrox products,
- Registration of Avaya IP Telephones with the Avaya IP Office,
- Verification of the DHCP relay configuration,
- VoIP calls between the corporate and the remote office sites.
- Inter-office calls using G.711 mu-law and G.729 codec sets, and conferencing, and
- Sending low priority data traffic over the WAN links and verifying that QoS directed the voice signaling and voice media to the higher priority egress queue based on the packets' DSCP value.

The performance tests were performed by generating low priority data traffic for small office scenarios over the WAN interface, and verifying that good voice quality was achieved when calls are routed over the WAN interface

#### 7.2. **Test Results**

All feature functionality, serviceability, and performance test cases passed. The Q-Series QoS implementation yielded good voice quality and no lost calls. The stability of the Avaya/Kentrox solution was successfully verified through performance and serviceability testing.

### 8. Verification Steps

This section provides the steps for verifying end-to-end network connectivity and QoS in the field from the perspective of the Q2300 router. In general, the verification steps include:

1. Verify IP communication to the following network devices and interfaces by using the ping command.

- Ping the Avaya IP Office.
- Ping the Avava IP telephones registered to the Avava IP Office.

| TMA; Reviewed: | Solution & Interoperability Test Lab Application Notes |
|----------------|--------------------------------------------------------|
| SPOC 8/24/2006 | ©2006 Avaya Inc. All Rights Reserved.                  |

- Ping the DHCP server.
- 2. Verify DHCP relay on the Q-Series is functioning by confirming that the IP Telephones on the Q2300 side of the network receive their IP addresses from the DHCP server on the corporate side of the network
- 3. Check that the Avaya IP Telephones have successfully registered using the IP Office **System Monitor**. See section 9.1.
- 4. Place internal and external calls between the Digital telephone and IP telephones at each site.

## 9. Troubleshooting

### 9.1. Avaya IP Office Troubleshooting

Troubleshooting can be done on the IP Office via the IP Office System Monitor application. Log into the IP Office Monitor PC and select **Start**  $\rightarrow$  **Programs**  $\rightarrow$  **IP Office**  $\rightarrow$  **Monitor** to launch the IP Office System Monitor application. Log into the application using the appropriate credentials.

To see the registration messages going to and from IP Office, select **Trace Options** under the **Filters** Menu. Select the **H.323** tab and configure as illustrated below.

| All Settings      |                                             | ×     |  |  |  |  |
|-------------------|---------------------------------------------|-------|--|--|--|--|
| Key/Lamp LDAP PP  | P   R2   Routing   SNMP   System   T1   VPN | WAN ] |  |  |  |  |
| ATM Call DTE      | EConf Frame Relay GOD H.323 Interface       | ISDN  |  |  |  |  |
| Events            |                                             |       |  |  |  |  |
| ₩ H.323           |                                             |       |  |  |  |  |
| Packets           |                                             |       |  |  |  |  |
| LH 245 Cand       | H.323 Send                                  |       |  |  |  |  |
| H.245 Senu        | H.323 Receive                               |       |  |  |  |  |
| I H.245 Receive   | H.323 FastStart                             |       |  |  |  |  |
|                   |                                             |       |  |  |  |  |
| 🔽 RAS Send        | CCMS Send                                   |       |  |  |  |  |
| RAS Receive       | CCMS Receive                                |       |  |  |  |  |
|                   |                                             |       |  |  |  |  |
| View Whole Packet |                                             |       |  |  |  |  |
|                   |                                             |       |  |  |  |  |
|                   |                                             |       |  |  |  |  |
|                   |                                             |       |  |  |  |  |
| Trace Colour      |                                             |       |  |  |  |  |
|                   |                                             |       |  |  |  |  |
|                   |                                             |       |  |  |  |  |
| Default All Clear | All Tab Clear All Tab Set All OK Ca         | ancel |  |  |  |  |

### 9.2. Miscellaneous Troubleshooting

- 1. If the voice quality is poor, check the QoS configuration in the Q2300 browser interface in section 4.13.
- 2. If a Q2300 router is unable to communicate with any of the aforementioned IP devices and interfaces, check the routing and status of the Ethernet and WAN interfaces through the Q2300 browser interface in section 4.3.

## 10. Support

For technical support on the Kentrox Q-Series routers, contact Kentrox Technical Support using any of the following options:

- Toll-free: (800) 733-5511
- Direct: (503) 643-1681
- Email: <u>care@kentrox.com</u>

# 11. Conclusion

These Application Notes describe the configuration steps required for integrating the Kentrox Q-Series Q2300 Router into a small office and/or low traffic/bandwidth Avaya IP Office infrastructure. For the configuration described in these Application Notes, the Q-Series router was responsible for enforcing QoS using Differentiated Services. The Avaya IP Offices delivered the voice traffic to the routers for transmission over the WAN together with data traffic. Good voice quality was successfully achieved in the Avaya/Kentrox configuration described herein.

## 12. Additional References

This section references the Avaya and Kentrox product documentation that are relevant to these Application Notes.

The Avaya product documentation can be found at: <u>http://marketingtools.avaya.com/knowledgebase/</u>

The Kentrox product documentation can be found at: <u>http://www.kentrox.com/products/Q2300/</u>

### ©2006 Avaya Inc. All Rights Reserved.

Avaya and the Avaya Logo are trademarks of Avaya Inc. All trademarks identified by ® and <sup>TM</sup> are registered trademarks or trademarks, respectively, of Avaya Inc. All other trademarks are the property of their respective owners. The information provided in these Application Notes is subject to change without notice. The configurations, technical data, and recommendations provided in these Application Notes are believed to be accurate and dependable, but are presented without express or implied warranty. Users are responsible for their application of any products specified in these Application Notes.

Please e-mail any questions or comments pertaining to these Application Notes along with the full title name and filename, located in the lower right corner, directly to the Avaya Developer*Connection* Program at <u>devconnect@avaya.com</u>.